.....

# 组开发测试

ARME

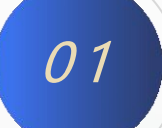

#### 组开发测试

■ 1. 单选按钮

单选按钮使用时,一般是多个组成一组,组中每个单选按钮的选中状态具有互斥关系,即同组的单选 按钮只能有一个被选中。单选按钮是一种比较特殊的按钮控件。单选按钮有选中和未选中两种状态, 为选中状态时单选按钮中心会出现一个蓝点,以标识选中状态。

■ 2. 打开vs2019,选择"创建新项目"。

■ 3. 选择"MFC应用",单击"下一步"。

■ 4. 在"项目名称"中对项目进行命名,此处以interface为例。命名完成后单击创建。

■ 5. 将"应用程序类型"改为"基于对话框",单击"完成"。

■ 6. 在菜单栏中选择"视图" → "其他窗口" → "资源视图", 单击。在"资源视图中"选择中

"interface.rc"→ "Dialog"→ "IDD\_INTERFACE\_DIALOG",双击后出现编辑界面。可先将现有界

面上的按钮和文字框删除。

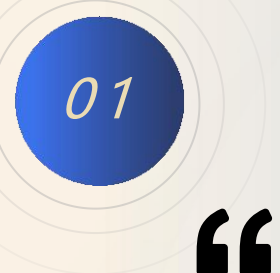

000000

### 组开发测试

7. 在菜单栏中选择"视图"→"工具箱",单 击后出现"工具箱"对话框。此对话框内都为可直接 使用的界面控件,在制作界面时,只需要将控件拖动 至界面编辑区域即可使用。

8. 拖入两个Static Text控件,放入界面,按下键盘的 "F4"调出属性窗口,将控件属性中的"描述文字"分别改为"速度"和"位置"。

速度

#### 位置

9. 拖入两个Edit Control控件, 放入界面, 将
其属性中的"ID"分别改为"IDC\_vel"代表速度,
"IDC\_pos"代表位置。

| 速度 | 示例编辑框 |
|----|-------|
| 位置 | 示例编辑框 |

| 工具箱         |                        | ▼ += X  | 0 |  |  |
|-------------|------------------------|---------|---|--|--|
| 搜索工         | 具箱                     | ρ.      |   |  |  |
| ▲ 对话        | 框编辑器                   | <u></u> |   |  |  |
| h           | 指针                     |         |   |  |  |
|             | Button                 |         |   |  |  |
| ×           | Check Box              |         |   |  |  |
| ab          | Edit Control           |         |   |  |  |
| E÷          | Combo Box              |         |   |  |  |
| <b>₩</b>    | List Box               |         |   |  |  |
|             | Group Box              |         |   |  |  |
| ۲           | Radio Button           |         |   |  |  |
| .4.3        | Static Text            |         |   |  |  |
| 100         | Picture Control        |         |   |  |  |
| 4           | Horizontal Scroll Bar  |         |   |  |  |
| •           | Vertical Scroll Bar    |         |   |  |  |
| <b>-</b> 0- | Slider Control         |         |   |  |  |
| ۵           | Spin Control           |         |   |  |  |
| mc          | Progress Control       |         |   |  |  |
| Ĩ.          | Hot Key                |         |   |  |  |
|             | List Control           |         |   |  |  |
| Īf=         | Tree Control           |         |   |  |  |
|             | Tab Control            |         |   |  |  |
| *           | Animation Control      |         |   |  |  |
| 2.0         | Rich Edit 2.0 Control  |         |   |  |  |
| 1/1/1       | Date Time Picker       |         |   |  |  |
| 王           | Month Calendar Control |         |   |  |  |

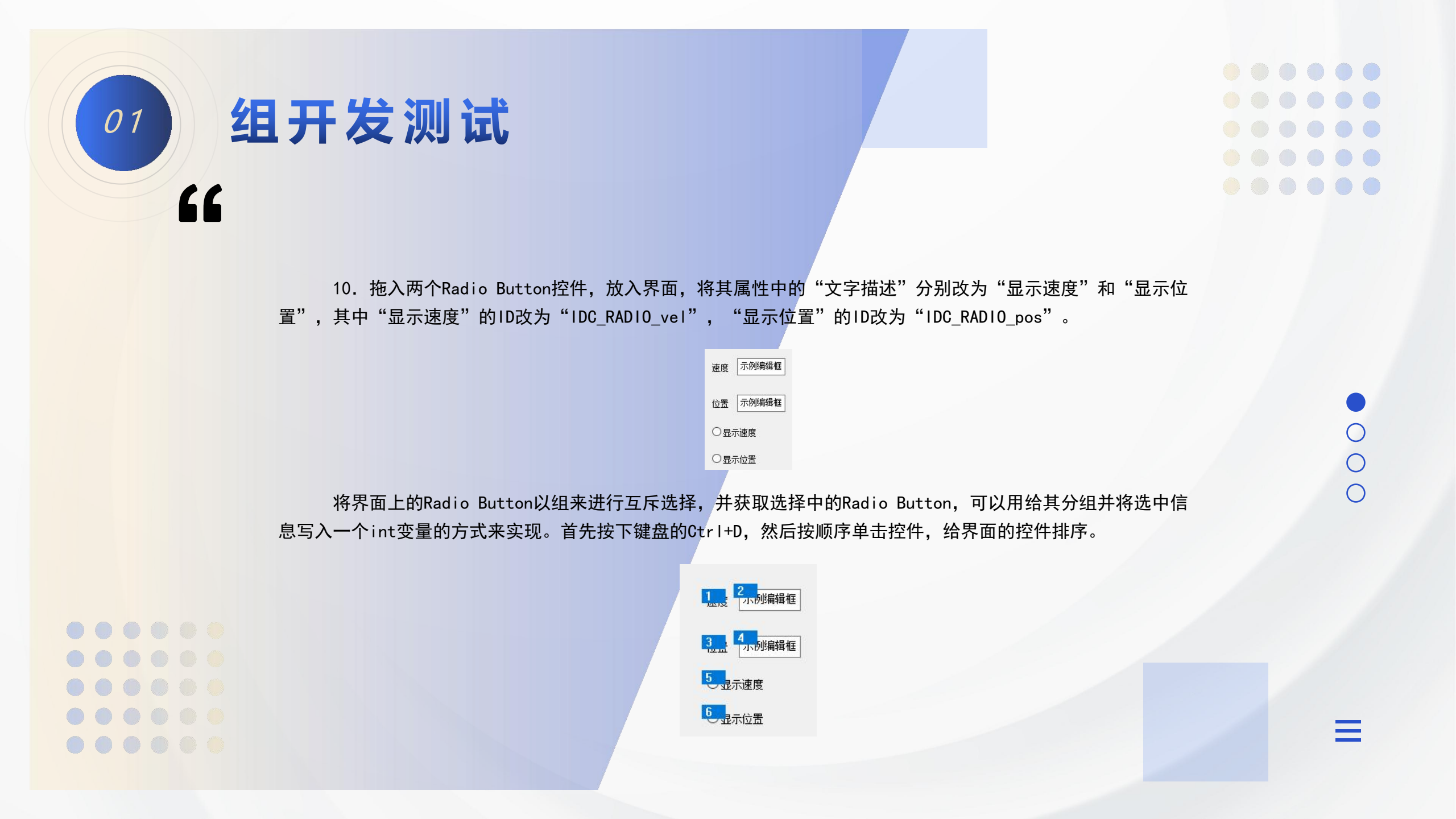

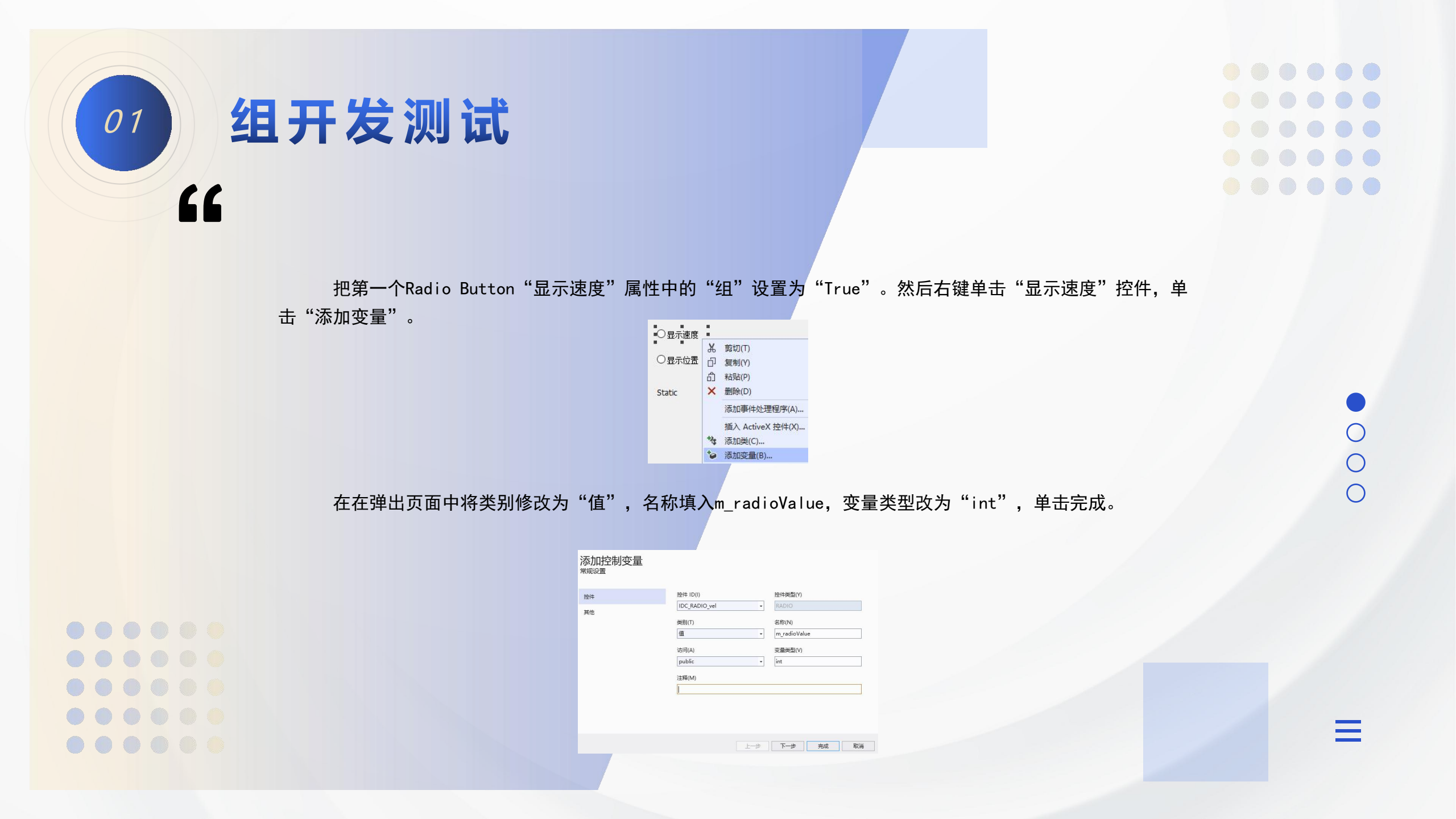

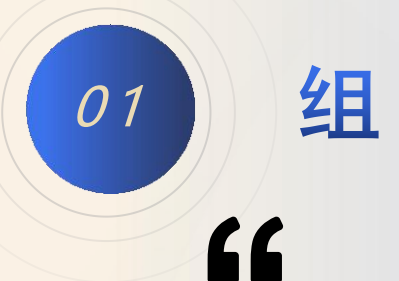

#### 组开发测试

在"显示速度"控件属性的"事件"中,添加BN\_CLICKED事件函数。

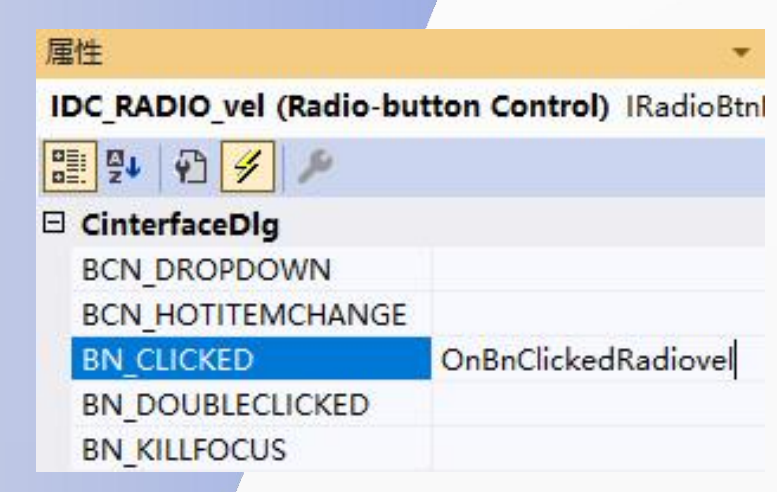

0 0  $\bigcirc$ 

在interfaceDlg.cpp中,找到生成的代码。为"显示位置"的单击事件也绑定此事件,添加如下代码。 BEGIN\_MESSAGE\_MAP(CinterfaceDlg, CDialogEx) ON WM SYSCOMMAND() ON WM PAINT() ON WM QUERYDRAGICON() ON\_BN\_CLICKED(IDC\_RADIO\_vel, &CinterfaceDlg::OnBnClickedRadiovel) ON\_BN\_CLICKED(IDC\_RADIO\_pos, &CinterfaceDlg::OnBnClickedRadiovel) END\_MESSAGE\_MAP()

## 组开发测试

在单击事件void CinterfaceDlg::OnBnClickedRadiovel()函数中添加代码。

void CinterfaceDlg::OnBnClickedRadiovel()

// TODO: 在此添加控件通知处理程序代码
UpdateData(TRUE);//更新界面参数至变量

这样从界面上选取的轴号参数就写入到m\_radioValue变量中,值从0到1分别对应"显示速度"和"显示位置"。 11. 拖入一个Button控件,将其属性"描述文字"改为"确定",将其"ID"改为"IDC\_BUTTON1"。再拖

入一个Static Text控件,将其属性 "ID" 改为 "IDC\_show"。

| 速度  | 示例编辑框       | ]  |          |
|-----|-------------|----|----------|
| 位置  | 示例编辑框       | ]  |          |
| ○显  | 示速度         | 72 | <u> </u> |
| ○显; | 下位 <b>置</b> | 佣  | 正        |
|     |             |    |          |

Static

000

01

"

## 组开发测试

在单击事件void CinterfaceDlg::OnBnClickedRadiovel()函数中添加代码。

void CinterfaceDlg::OnBnClickedRadiovel()

// TODO: 在此添加控件通知处理程序代码
UpdateData(TRUE);//更新界面参数至变量

这样从界面上选取的轴号参数就写入到m\_radioValue变量中,值从0到1分别对应"显示速度"和"显示位置"。 11. 拖入一个Button控件,将其属性"描述文字"改为"确定",将其"ID"改为"IDC\_BUTTON1"。再拖

入一个Static Text控件,将其属性 "ID" 改为 "IDC\_show"。

| 速度 | 示例编辑框       | ]  |          |
|----|-------------|----|----------|
| 位置 | 示例编辑框       | ]  |          |
| ○显 | 示速度         | 72 | <u> </u> |
| ○显 | 下位 <b>置</b> | 佣  | 正        |
|    |             |    |          |

Static

000

01

"

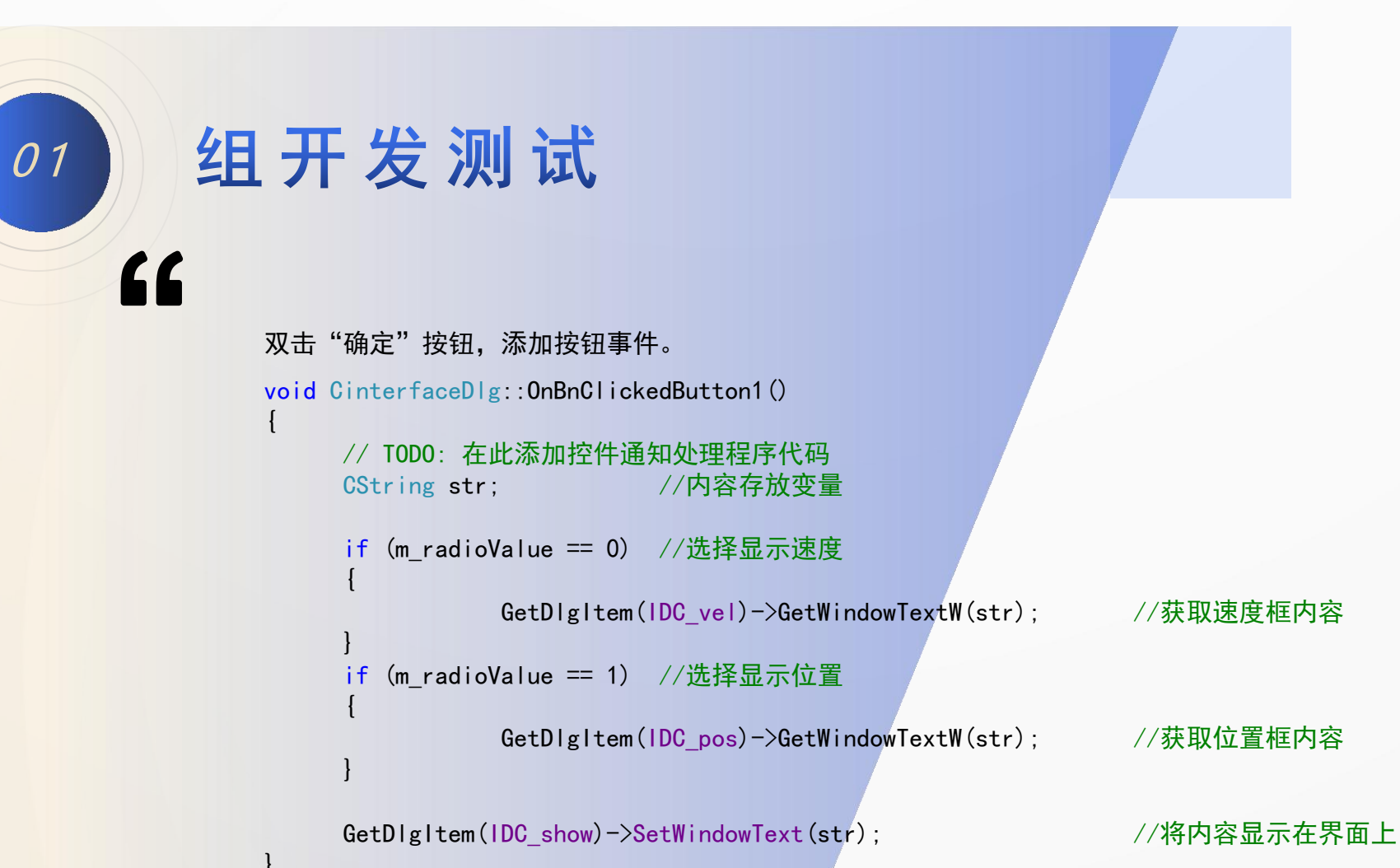

编译后,在界面上的对话框内输入不同参数,单击按钮后可根据选项显示不同内容。

Ξ

.....

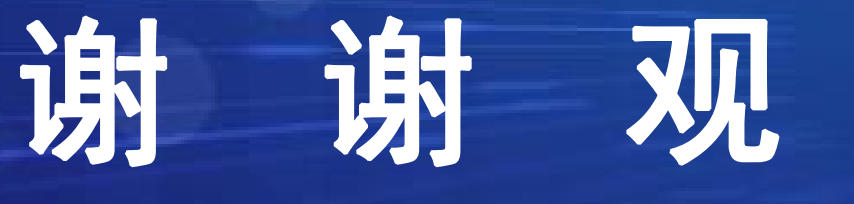

# 看

(C. .....